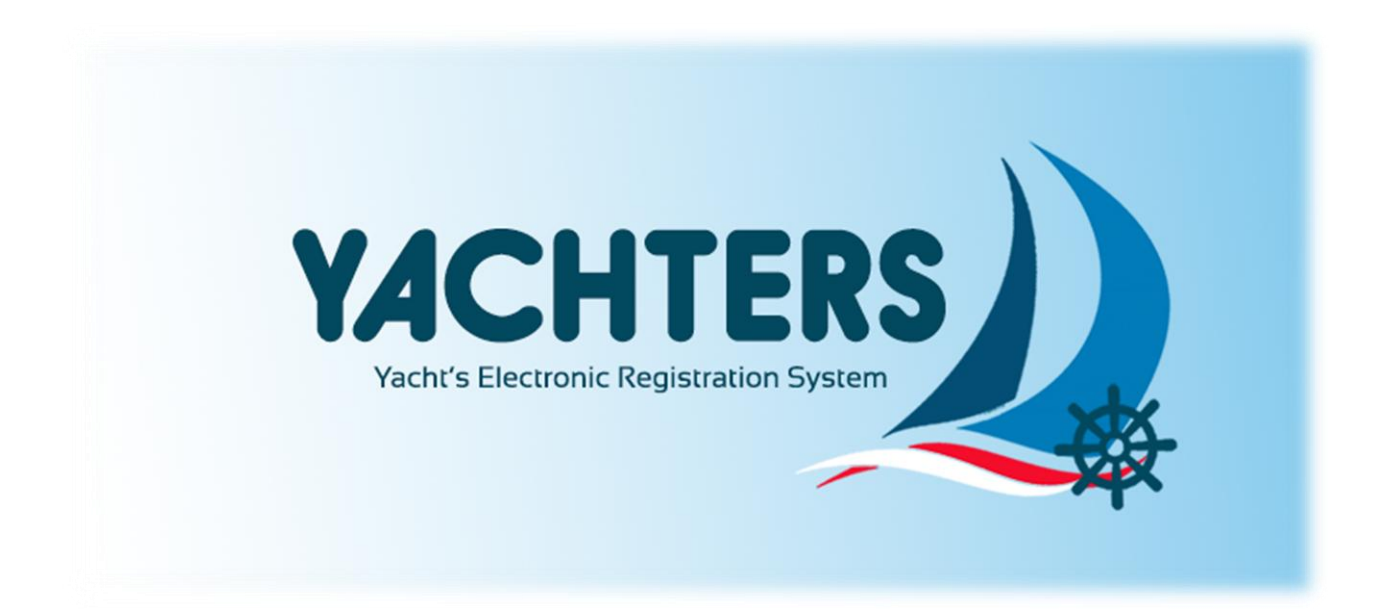

# TECHNICAL GUIDANCE OF YACHT REGISTRATION

Document Version 1.1

## TABLE OF CONTENTS

| Table Of Contents                                  | 1  |
|----------------------------------------------------|----|
| About YachtERS                                     | 2  |
| Access Into YachtERS                               | 3  |
| Account Registration YachtERS                      | 4  |
| Registration Form                                  | 5  |
| Registration Verification via Email                | 6  |
| Log In YachtERS                                    | 7  |
| Renew Data Profile                                 | 8  |
| Yacht Registration                                 | 9  |
| Ship Information Form                              | 10 |
| Ship Route Form                                    | 11 |
| Captain and Crews Form                             | 12 |
| Goods Form                                         | 13 |
| Files or Documents                                 | 14 |
| Print Vessel Declaration Copy, Edit or Delete Data | 15 |
| Outcome Vessel Declaration Copy                    | 16 |

#### **Tentang YachtERS**

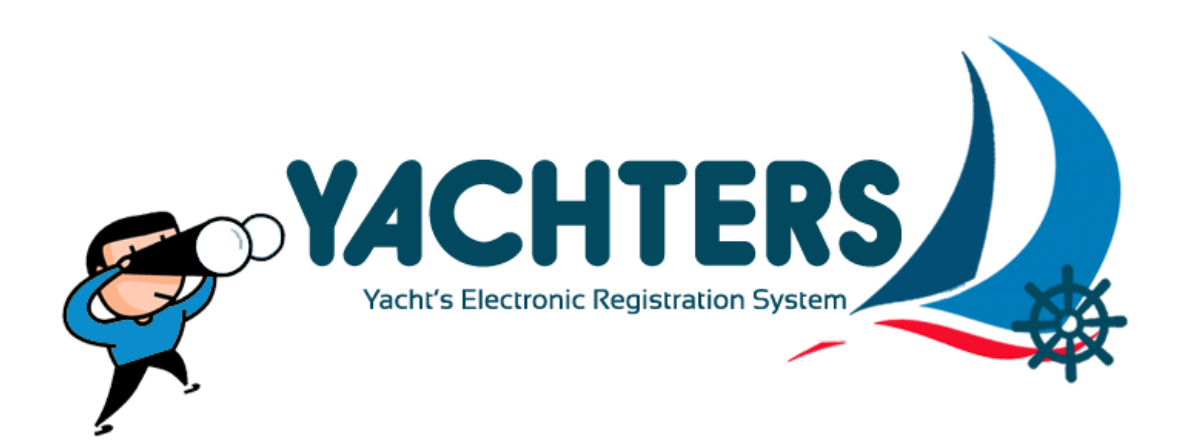

Yacht's Electronic Registration System (YachtERS) is an electronic registration system for Yacht foreigners who will visit the territorial waters of the Republic of Indonesia.

YachtERS is an web-based application designed to help make it easier for foreign Yacht ship owners and entrepreneurs Yacht boats of Indonesia with online registration process which can be accessed with url https://yachtersindonesia.id

**Yacht's** *Electronic Registration System* (**YachtERS**) merupakan suatu sistem registrasi elektronik kapal wisata (Yacht) asing yang akan berkunjung ke wilayah perairan Negara Kesatuan Republik Indonesia.

**YachtERS** adalah aplikasi berbasis web yang dirancang untuk membantu mempermudah para pemilik kapal Yacht asing dan para pelaku usaha kapal Yacht Indonesia, dalam proses registrasi secara online dengan mengakses alamat domain internet : **http://yachters-indonesia.id** 

Ministry of Foreign Affairs of Indonesia 2017 © Communication, Information Technology Ministry and Representation Centre

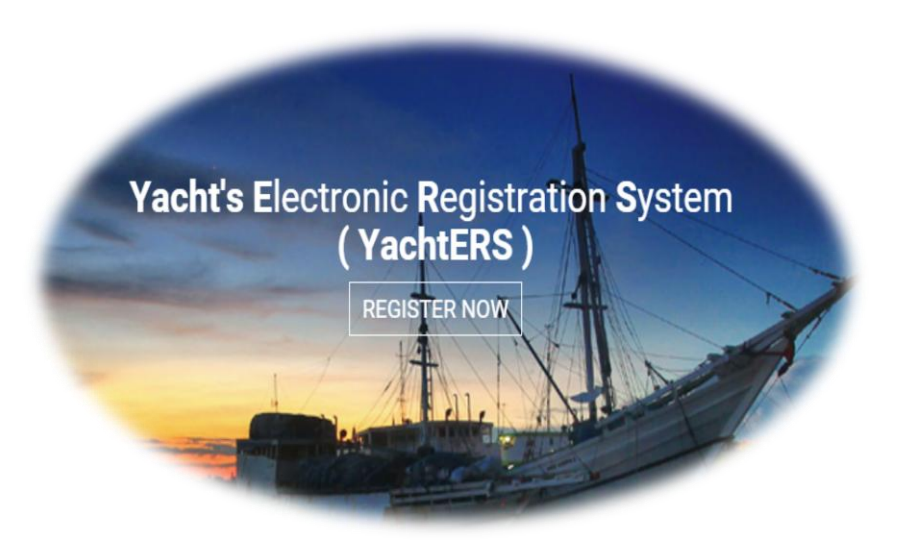

Picture 1. Home https://yachters-indonesia.id

What requirements or How to access YachtERS:

- 1. Internet access.
- 2. Click web browser internet (Firefox, Google Chrome, Internet Explorer, etc).
- 3. Type address in URL <u>https://yachters-indonesia.id</u> and push enter.

#### **Account Registration YachtERS**

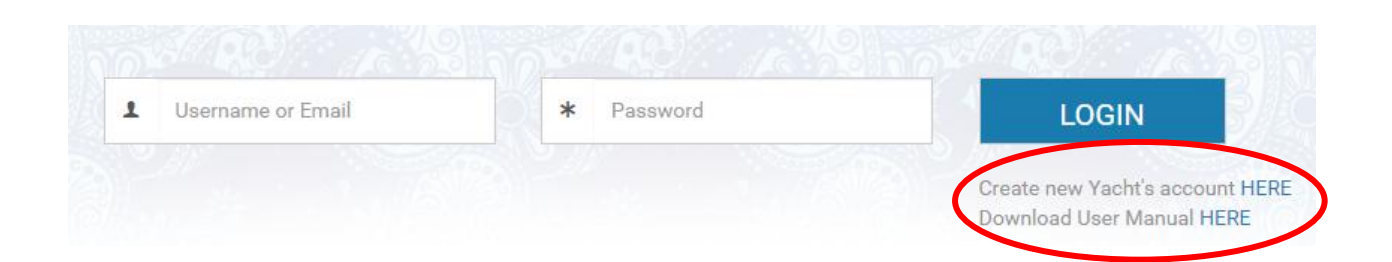

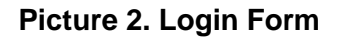

How to Create Account YachtERS :

- 1. Click Create your new Yacht's account HERE Link.
- 2. If you already have account then fill login form and click LOGIN button

#### **Registration Form**

|       | facht's E-Registration System |
|-------|-------------------------------|
| RE    | EGISTRATION                   |
| н     | OME > REGISTRATION            |
|       |                               |
|       |                               |
| 1     | Full Name                     |
|       | Your Email                    |
| *     | Password                      |
| *     | Confirm Password              |
|       | l'm not a robot               |
|       | REGISTER                      |
| Alrea | dy registered? Login here.    |
|       |                               |

**Picture 3. Registration Form** 

How to fill Registration Form :

- 1. Fill with your Full Name.
- 2. Fill with your Email Address (Must Valid E-Mail).
- 3. Fill Password.
- 4. Fill Confirm Password(Must be same with above Password).
- 5. Check Box Captcha (Im Not a Robot).
- 6. Click Register Button
- If Succeed, you will get "Success! Registration success. The Confirmation of registration will be send through email." Notification and Verification E-Mail will be send to your registered E-Mail.
- 8. Check Your Email Registration YachtERS.

#### **Registration Verification Via E-Mail**

| Yacht's Elect                                                     | tronic Registration System <yacht-noreply@kemlu.go.id><br/>@yahoo.com</yacht-noreply@kemlu.go.id>   | Today at 5:27 PM                |
|-------------------------------------------------------------------|----------------------------------------------------------------------------------------------------|---------------------------------|
| To. (and in the<br>Congratulatio<br>username : an<br>password : a | on, You have been registered to enter YachtERS website with data as followed :                      |                                 |
| Click below to                                                    | o verify your email registration :                                                                  |                                 |
| <u>Yachts Electro</u><br>Thanks for yo                            | onic Registration System<br>our participation.                                                      |                                 |
| This email has                                                    | been sent automatically by system. please do not reply this email. If any questions you can send to | o yacht@kemlu.go.id. Thank you. |
| This email has                                                    | been sent automatically by system, please do not reply this email. If any questions you can send to | o yacht@kemlu.go.id. Thank you. |

**Picture 4. Registration Verification E-mail** 

How to confirm Registered E-Mail:

- 1. Open your Registered E-Mail.
- 2. Click Yacht's Electronic Registration System : Notification Subject
- 3. Click Yachts Electronic Registration System to Verify account YachtERS.
- If Succeed, you will redirected to <u>https://yachters-indonesia.id</u> and get "Success! Your email registration has been verified! Please login." Notification.
- 5. Continue to Login Form and Submit, you will be redirect to Yachter or Registered Profile.

## **Registration Form YachtERS**

| Pleas | e enter your Email and Password |
|-------|---------------------------------|
| 1     | Username or Email               |
| *     | Password                        |
|       | LOGIN                           |
|       |                                 |

## Picture 5. Login Form

#### How to LOGIN :

- 1. fill Username or Registered E-Mail
- 2. fill Password
- 3. Click LOGIN Button

#### Fill or Renew Yachter Data or E-mail Owner Profile

| Your Photo*                      |                                      |                               |            |  |
|----------------------------------|--------------------------------------|-------------------------------|------------|--|
|                                  | Choose                               |                               |            |  |
|                                  | Choose photo color (.jpg,.png, max 2 | Mb)                           |            |  |
| Fullname*                        |                                      |                               |            |  |
| Alias (if any)                   |                                      |                               |            |  |
| Gender*                          | Choose One                           | v                             |            |  |
| lace, Date of Birth <sup>*</sup> | Place of birth                       |                               | dd-mm-yyyy |  |
|                                  |                                      |                               |            |  |
| Occupation*                      |                                      |                               |            |  |
|                                  | *) Required                          |                               |            |  |
|                                  | I hereby confirm that the abo        | ove in <mark>formati</mark> o | n is true. |  |
|                                  |                                      | a deserved                    |            |  |

Picture 6. Profile Data Form

Tata cara melengkapi Formulir data **Profile** adalah sebagai berikut:

- 1. Click **Choose** Link to Upload your photo
- 2. Fill Fullname\*
- 3. Fill Alias (if any)
- 4. complete your form...
- 5. Check "I hereby confirm that the above information is true." Box.
- 6. IF Completed, Click SUBMIT Button.
- 7. If Succeed, you will get "Success! Insert personal data successfully." Notification
- 8. If Any Changes after renew your datas, Click SAVE Link.

|             |                   | intipo.//   | /yachters | -indonesia   | a.id              |                 |           |       |
|-------------|-------------------|-------------|-----------|--------------|-------------------|-----------------|-----------|-------|
|             |                   |             |           |              |                   | Yacht R         | Registra  | atior |
| Home        | Calendar E        | vent        | Profile   | Yacht        | Testimony         | Cont            | act       | Log   |
| • ADD NEW Y | ACHT              | )           |           |              | Search            |                 | Fund BDF  |       |
|             |                   |             |           |              |                   |                 | Excel PDP | Print |
| No ji       | Registration ID 🕼 | Ship Name 👔 | Call Sign | Ship Flag ↓↑ | AIS/MMSI Number 🔐 | Submission Date | Action    | Print |

Picture 7. Yacht Registered Lists

How to register Yacht/Ship :

- 1. Click Yacht Menu.
- 2. Click ADD NEW YACHT.
- If you first time registered, you will be redirect to Ship Information Form, else You will be get popup.

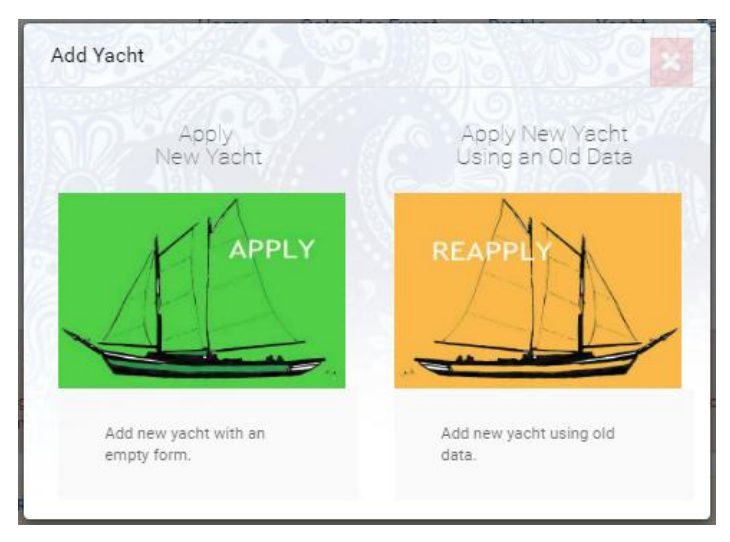

- 4. Click Apply (Green Ship) to apply new ship / data.
- 5. Click ReApply (Yellow Ship) to use exiting ship / data (Save as new Submission).

#### Ø R Ľ Captain and Crews Ship Information Routes Goods Documents **Clear Form** Ship Information NOTE : or or field cannot be empty(\*) fill with 0 or - if you don't have it Yacht Photo\* 🖪 Choose o Color(.jpg,.png, max 2 Mb) Ship Owner \* Fill with Ship Owner Name

#### **Formulir Yacht Ship Information**

Picture 7a. Ship Information Form

How to fill Ship Information Form:

- 1. Click Choose to upload Yacht Photo
- 2. Fill Ship Owner\*
- 3. Fill Ship Name\* , ... etc until complete
- 5. Click Routes →

| httpc://  | Vachto  | re_ind | onoci |              |
|-----------|---------|--------|-------|--------------|
| 111105.// | Valuite | 5-110  |       | <b>a</b> . U |
|           | ,       |        |       |              |

#### **Ship Routes Form**

|                                                | Ship Information                      | Routes     | Captain and Crews | Goods | Documents |
|------------------------------------------------|---------------------------------------|------------|-------------------|-------|-----------|
| Ship Routes                                    |                                       | Clear Form |                   |       |           |
| Port of Origin                                 | Please select an option               |            |                   | Ŧ     |           |
| Estimate Date of Arrival*                      | Please select an option<br>31-12-1999 |            |                   | ¥     |           |
| Exit Port <sup>*</sup>                         | Please select an option               |            |                   | Ŧ     |           |
| Estimate Date of<br>Departure <sup>*</sup>     | 31-12-1999                            |            |                   |       |           |
| Routes / Destination<br>Port(point to point) * |                                       |            |                   |       |           |

Picture 7b. Ship Routes Form

Tata cara melengkapi Formulir Ship Routes adalah sebagai berikut:

- 1. Choose Port of Origin\*
- 2. Choose Entry Port\* in Indonesia.
- 3. Fill Routes/Destination (Point to Point)\*
- 4. Choose Exit Port\* in Indonesia.
- 5. Choose **Purpose**\* , ...etc until complete.
- 6. Click Captain and Crews  $\rightarrow$

#### **Captain and Crews Form**

| Captain and Crews | Ship Information                                                                                                  | Routes                                                           | Captain and Crews                                                               | Goods                                                     | Documents                          |
|-------------------|----------------------------------------------------------------------------------------------------|------------------------------------------------------------------|---------------------------------------------------------------------------------|-----------------------------------------------------------|------------------------------------|
| Captain Photo*    |                                                                                                    |                                                                  |                                                                                 |                                                           |                                    |
|                   |                                                                                                    |                                                                  |                                                                                 |                                                           |                                    |
|                   |                                                                                                    |                                                                  |                                                                                 |                                                           |                                    |
|                   | Choose photo color (.jpgpng, max                                                                                  | < 2 Mb) and A "Full Face" ph                                     | noto in which the captain is facing the                                         | e camera directly. The cap                                | ain should not                     |
|                   | be looking down or to either side, a<br>both face and hair, should be show<br>preferable that the ears be exposed | and the face should cover a<br>vn from the crown of the he<br>d. | bout 50 percent of the area of the ph<br>ad to the tip of the chin on top and b | oto. The head of the capta<br>ottom, and from hairline si | in, including<br>de-to-side. It is |
| Captain Name*     | Lars Oudrup                                                                                                    |                                                                  |                                                                                 |                                                           |                                    |
| Email*            | django37@live.dk                                                                                                  |                                                                  |                                                                                 |                                                           |                                    |

## Picture 7c. Captain and Crews Form

How to fill Captain and Crews form:

- 1. ReFill Captain data (If any changes).
- 2. Fill Crew manifest if any

| Detail of Crews /<br>Passengers | Crew  |              |                             |             |                | •              | Male           |              |          |                               | •      |
|---------------------------------|-------|--------------|-----------------------------|-------------|----------------|----------------|----------------|--------------|----------|-------------------------------|--------|
|                                 | Crew, | /Passenger N | ame                         |             |                |                | Natio          | onality      |          |                               | ¥      |
|                                 | Place | of Birth     |                             |             |                |                | Date o         | of Birth     |          |                               |        |
|                                 | Place | of Sign On   |                             |             |                |                | Date o         | of Sign      | On       |                               |        |
|                                 | Pass  | port Number  |                             |             |                |                | Date o         | of Issue     |          |                               |        |
|                                 | Expin | / Date       |                             |             |                |                | On Bo          | oard         |          |                               | ٠      |
|                                 | Visa  | On Arrival   |                             |             |                | •              |                |              | + 4      | Add To                        | List   |
|                                 | Name  | Sex          | Place &<br>Date of<br>Birth | Nationality | Passport<br>No | Issued<br>Date | Expiry<br>Date | Visa<br>Type | Position | Place &<br>Date of<br>Sign On | Status |

- 3. Fill Name Crew Until Visa Type then Click Add To List...
- 4. Click Goods →

|   |                                                                | https://yacht                                                              | ers-indon      | esia.id           |       |           |
|---|----------------------------------------------------------------|----------------------------------------------------------------------------|----------------|-------------------|-------|-----------|
|   |                                                                |                                                                            |                |                   | G     | oods Form |
|   | -                                                              | Ship Information R                                                         | outes          | Captain and Crews | Goods | Documents |
| < | Goods                                                          | Cle                                                                        | ear Form       |                   |       |           |
|   | Importer Name*                                                 | Please Choose                                                              | Ŧ              |                   |       |           |
|   | Are you bringing into the                                      | e territory of the Republic of Ind                                         | onesia:        |                   |       |           |
|   | Foods : fresh, dried , preserv                                 | ed , cooked or uncooked                                                    | © Ye<br>● No   | S                 |       |           |
|   | Wood , plants , parts of plant                                 | s , traditional medicine ( herbal ) , grai                                 | ns ○Ye<br>● No | S                 |       |           |
|   | Animals , parts of animals ar<br>biological materials , specim | nd animal products , including eggs ,<br>ens , birds , insects , pet foods | © Ye<br>⊛ No   | S                 |       |           |

## Picture 7d. Goods/Items Form

How to fill Goods Form adalah sebagai berikut:

- 1. Fill Importer name(if any), **Supplies, Weapons, Medicines, Other Goods,** dan Load Goods\*, choose Yes if any, No If not
- 2. Click **Documents**  $\rightarrow$

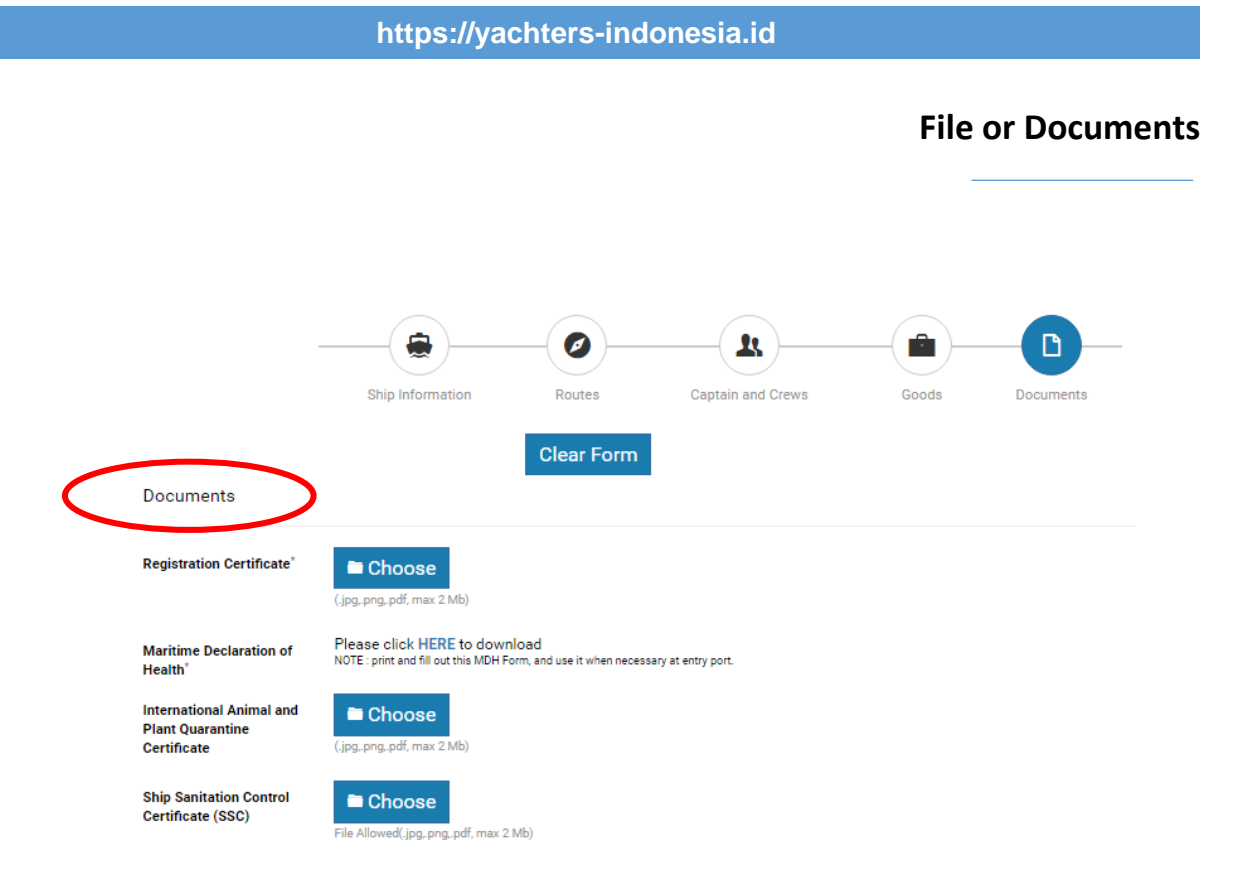

#### Picture 7e. Files or Documents

How to fill Documents Form :

- 1. Click Choose to upload Registration Certificate\*
- 2. Click HERE to Download Maritime Declaration of Health File\* and fill it.
- 3. Click Choose to upload International Animal and Plant Quarantine Certificate\* (if any)., ...etc until complete
- 4. Check "I hereby confirm that the above information is true." Box.
- 5. Click Register Button .
- 6. If Succeed, you will get "Success! Input Yacht Successfully." Notification.
- 7. If any changes before Register Button, please click every tabs below

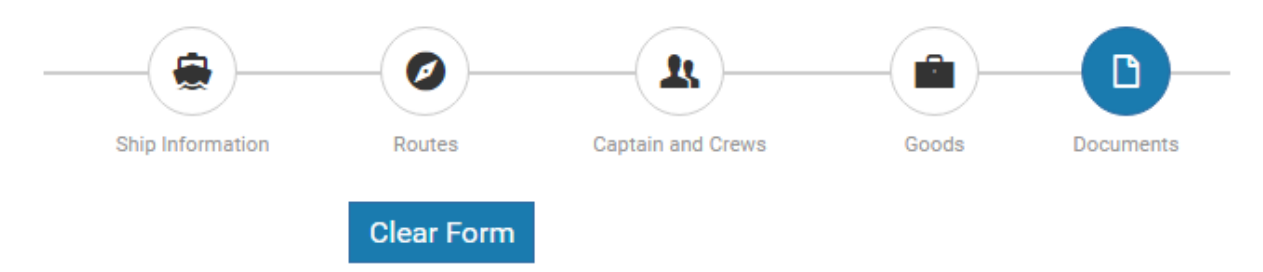

#### Print Vessel Declaration, Edit or Delete Data

| 🔁 AD      | D NEW YACHT         |             |             |                                   | :               | Search:             | Excel    | PDF Print                |
|-----------|---------------------|-------------|-------------|-----------------------------------|-----------------|---------------------|----------|--------------------------|
| No 🚛      | Registration ID     | Ship Name 👔 | Call Sign 🗍 | Ship Flag $_{\downarrow\uparrow}$ | AIS/MMSI Number | Submission Date     | Actio    | n 🗤                      |
| 1         | W070470929090711    |             |             | <u>Constants</u>                  |                 | 2017-03-29 09:07:41 |          |                          |
| 4         |                     |             |             |                                   |                 |                     |          | PRINT VESSEL DECLARATION |
| Showing 1 | I to 1 of 1 entries |             |             |                                   |                 |                     | Previous | 1 Next                   |

#### Picture 8. Registered yacht Lists with Action

How to Print Vessel Declaration Copy adalah sebagai berikut:

- 1. Click 📃 to print Vessel Declaration (Blue Color Box)
- 2. Click 🧪 if you want to make any changes in your data.
- 3. click if you want delete your data.

| REPU<br>KEMEN<br>DIREKTORAT J<br>PEMBERITAHUAN IMPOR<br>(VESSE | BLIK INDONESIA<br>TERIAN KEUANGAN<br>IENDERAL BEA DAN CUKAI<br>SEMENTARA KAPAL WISA<br>L DECLARATION) | TA ASING                    |
|----------------------------------------------------------------|----------------------------------------------------------------------------------------------------|-----------------------------|
| Nama Importir(1)                                               | DIISI OLEH PEJABAT BEA DAN CUKAI                                                                      |                             |
|                                                                | IN                                                                                                    | IPOR                        |
| Jenis, No Identitas, & Alamat Importir<br>(2)                  | Nomor Pendaftaran<br>(32)                                                                             | Tanggal Pendaftaran<br>(33) |
|                                                                | Ship Certificate/Particular :(34)                                                                     |                             |
| Nama Kapten Kapal<br>(3)                                       | Surat Kuasa kepada Importir dalam hal Importir<br>bukan Kapten atau Pemilik Kapal :<br>               |                             |
| Alamat Email&No Telepon Kapten<br>(4)                          | Kantor Pabean<br>Pemasukan<br>(35)                                                                    | Kurs(36)                    |
|                                                                | Alamat e-mail Kantor Pabean Tempat Pemasukan<br>                                                      |                             |
| Tujuan Mengunjungi Indonesia<br>(5)                            | Tanggal Penandatanganan Persetujuan<br>(38)                                                           |                             |
| Delabuhan Tembhin sebalum Indonesia                            | Persetujuan Pejabat Bea dan Cukai                                                                     |                             |

**Picture 9. Vessel Declaration Copy** 

## Please Give this copy to CIQP Officer when enter entry port or when necessary